## 1. SunDMSの概要

# 2. SunDMSご利用の流れ

- ①SunDMS申込方法
- ② SunDMSへのRooster登録方法

3. SunDMSの提供サービスとご利用方法

複数のRoosterの電波状況・接続状況の一元管理
状態監視・アラート発出
通信ログ取得
再起動
ファームウェア更新

## SunDMSの概要

## 1. SunDMSの概要

- ・SunDMSはサン電子Roosterシリーズ端末(以下Rooster)に標準搭載されるサービスです。
  - 対応機種(AX220, RXシリーズ, DRXシリーズ, NSX7000)
- SunDMS無償サービスでは、Roosterに対し、主に以下 5 つのサービスを提供しています。
  - ① 複数のRoosterの電波状況・接続状況の一元管理
  - ② 状態監視・アラート発出
  - ③ 通信ログ取得

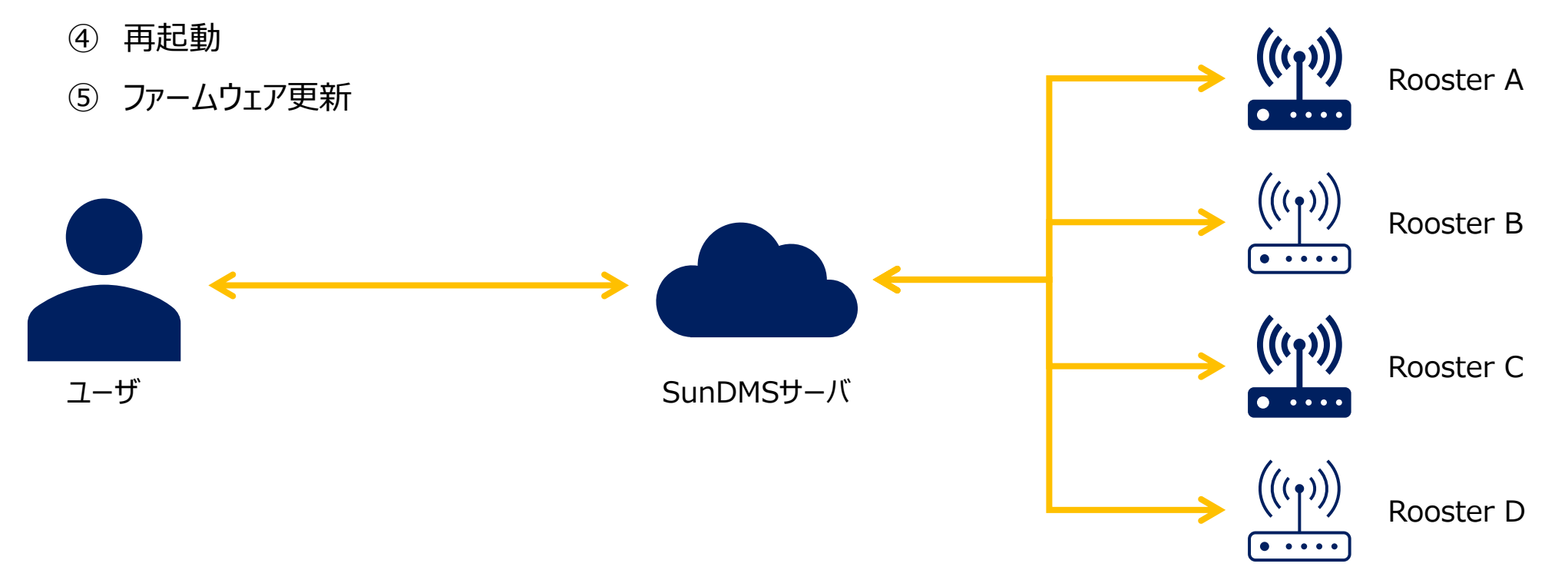

# SunDMSご利用の流れ

## 2-①: SunDMS申込方法

SunDMSホームページより利用申込することにより、オンラインで申込が完結いたします。

# <text><section-header> FILE 1: SunDMSホームページ(リンク)より"お申込み"を押下 Mainer 2017 Mainer 2017 Mainer 20

#### 手順2:利用申請画面にて、利用者情報入力し、"申請"押下

| SunDMSサービス利用申請    |                                                                                           |  |
|-------------------|-------------------------------------------------------------------------------------------|--|
| (*) 必須項目          |                                                                                           |  |
| お名前(姓) (*)        |                                                                                           |  |
| お名前(名) (*)        |                                                                                           |  |
| 新しいパスワード (*)      |                                                                                           |  |
| 新しいバスワード (確認) (*) |                                                                                           |  |
| メールアドレス (*)       |                                                                                           |  |
| 会社名 (*)           |                                                                                           |  |
| 郵便番号 (*) ※ハイフン不要  |                                                                                           |  |
| 都道府県(*)           | 東京都 ▼                                                                                     |  |
| 市区町村 (*)          |                                                                                           |  |
| 町名番地 (*)          |                                                                                           |  |
| 部門名               |                                                                                           |  |
| 役職                |                                                                                           |  |
| 画像認証(*)           | 主法画側に表示された文字を入力してください                                                                     |  |
|                   | SinDMGサービス将用規約 pdf<br>SinDMG-個人情報の良り良いについて pdf<br>ロサービス規約に同意した上でSinDMSサービス相相を申請します。<br>申請 |  |
|                   |                                                                                           |  |

#### 手順3:手順2で設定したメールアドレスに送付されるURLにアクセスし、 メールアドレスとパスワードを入力して"ログイン"を押下

| メールアドレス       |
|---------------|
| ₽ バスワード       |
| ログイン パスワード再設定 |

# 2-②: SunDMSへのRooster登録方法

SunDMS画面でRooster情報を入力することにより、Rooster登録が可能です。

#### 手順2:Rooster基本情報を入力し、"契約"ボタンを押下 手順1:SunDMSホーム画面の"Roosterを登録する"を押下 SunDMS テナント管理者 戻る 操作対象機種 2 🛄 📖 🎧 **Device Management Service** <Rooster基本情報> 機種共通 ✔ RoosterID RoosterシリアルNo 搬種情報 DRX ¥ ・RoosterシリアルNo Rooster 2 運用グループ 未設定 > IME Rooster名 •IMEI ● ノーマルボーリング ○ ロングボーリング SunDMS リトライ回数 ポーリング回数 101 [回/日] アカウントを管理する Roosterを管理する Roosterを登録する 1件ずつ登録する / 一括登録する 切断榆知時間設定 ポーリング開始時刻 [00:00形式] Ĝ 制御要求タイムアウト時間設定 SunDMS-個人情報の取り扱いについて.pdf □本有償サービスの決済方法は「口座振薔」のみとなります。 「額料金を確認し、サービス規約に同意した上で契約を変更します。 契約 戻る 月額料金試算 手順1':もしくは上部タブの"Rooster管理"→"Rooster一覧"を押下 手順3: Rooster一覧から、備考が"認証済み"となれば完了 Sun DMS テナント管理者 サン電子株式会社:DRX5002 No.T-4 サン電子株式会社:DRX5002 No.T-4 Device Management Service 2 🛄 📖 🎧 操作対象機種 操作対象機種 DRX ¥ **Device Management Service** ··· • • • サービス テナント管理 運用担当者 ファイル管理 Rooster管理 後位端末管理 Rooster管理 🔺 後位端末管理 サービス テナント管理 滞田扫当者 ファイル管理 Rooster一覧 Rooster一覧 Rooster一覧 Rooster帶録 ファームウェアバージョン RoosterシリアルNo DR00228001537 Rooster名 検索 Rooster一括登録 RoosterシリアルNo Rooster名 ェアバージョン 検索 接続状態 🖌 🖌 🖌 認証状態 🗸 運用グループ名 接続状態 🗸 🗸 運用グループ名 ~ Rooster制御一覧 処理中の制 ファーム 容里 運用グル Rooster 御リクエス ウェアバ 🔷 接続状態 💧 備老 Rooster名 Rooster状態履歴 シリアルNo • (MBvte) 一プ名 処理中の制 ト数 ージョン Rooster 容量 シリアルNo ▼ Rooster名 グル 接続状態 🖕 備者 💧 御リクエス 🌢 (MByte) ト数 電波環境調査一覧 切断中 認証済み **処理中:0件 12/10** DR00228001537 DRX5002 (T-4) 通過・遮断口/

ファイルーリ

# SunDMSの提供サービスとご利用方法

## (参考)ご利用方法詳細の確認方法

## 各手順の概要は本資料にて紹介しています。 より詳細なご利用方法は、下記を参考に、SunDMSからユーザマニュアルを取得し、ご確認ください。

SunDMSのwebページ(リンク)より、Home画面の上部タブからユーザマニュアルを選択し、ユーザマニュアルを表示

|                        |                                   | ユーザマニュアル                                    |                                 |
|------------------------|-----------------------------------|---------------------------------------------|---------------------------------|
|                        | テナント管理者<br>操作対象機種 機種共通 >          | ( <b>1</b> 279)<br>(?)<br>(?)<br>(?)<br>(?) | Euneosposition                  |
| メインメニュー                |                                   |                                             | Device Management Service       |
| SunDMS<br>Roosterを管理する | Roosterを登録する<br>1件ずつ登録する / 一括登録する | アカウントを管理する                                  | ユーザマニュアル<br>2022/06/24 第 3.11 版 |
| 有償サービスを契約/確認する         |                                   |                                             | 1/267                           |

## 3-①:複数のRoosterの電波状況・接続状況の一元管理 <利用手順>

電波品質・強度/接続状態の確認が可能です。(測定間隔は電波状況により約30秒~60秒の間で変化します)

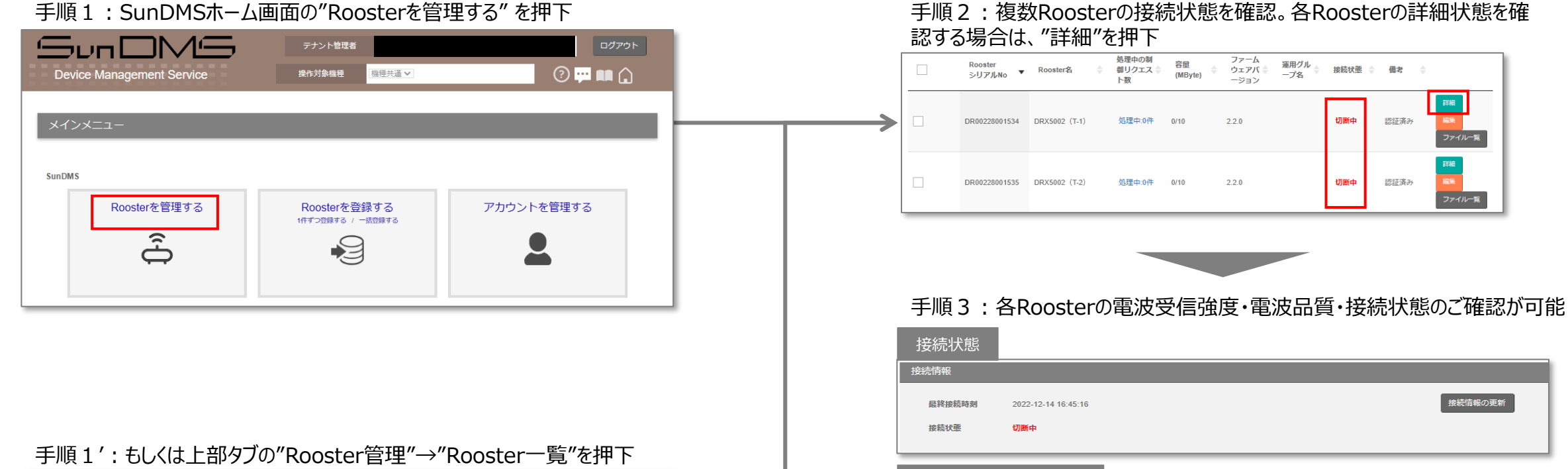

#### テナント管理者 操作対象機種 2 ··· 💷 🏠 DRX 🗸 Device Management Service テナント管理 ファイル管理 後位端末管理 サービス 運用担当者 Rooster一覧 Rooster一覧 Rooster登録 Rooster一括登録 RoosterシリアルNo Rooster名 ウェアバージョン 検索 運用グループ名 接続状態 🗸 🗸 ~ Rooster制御一覧 Rooster状態履歴 処理中の制 容重 Rooster シリアルNo ▼ Rooster名 接続状態 💧 備者 御リクエス 🔷 (MByte ト数 電波環境調査一覧 「通・適所」

#### 電波受信強度·電波品質

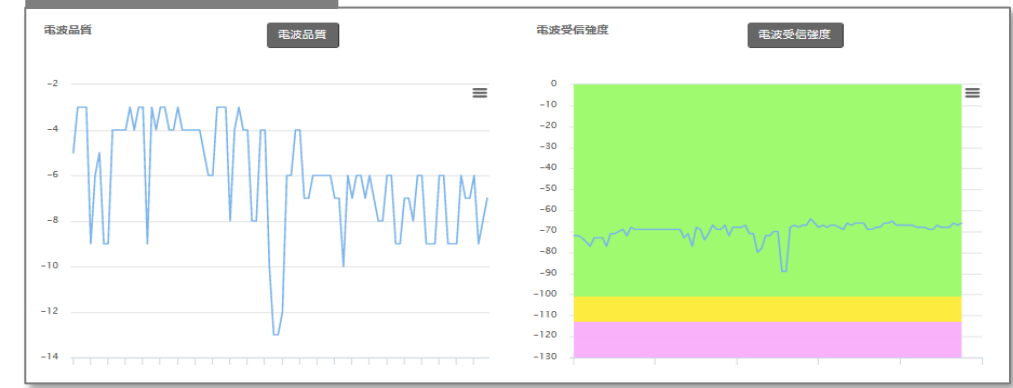

ユーザマニュアル(p193/267\_13.電波環境調査の結果確認)参照

## 3-②:状態監視・アラート発出<機能概要>

RoosterがSunDMSサーバに対し、定期的にRooster状態(電波受信強度・電波品質・温度・電圧)を送信します。 SunDMSが異常値を検知した場合、アラートメールをユーザに送信します。

無償サービスご利用のユーザは、異常検知後、最短180分後のアラートメール受信となります。 より高頻度に状態確認したい場合は、有償スタンダードサービスをご利用いただくと、最短3分後にアラートメールを受信可能になります。

![](_page_9_Figure_3.jpeg)

※電波受信強度・電波品質に対する閾値設定は、有償スタンダードサービスの申込が必要

## 3-②:状態監視・アラート発出 <利用手順>

## 警報/異常のアラートレベルに応じたそれぞれの閾値を、"Rooster制御"より設定可能です。

#### Rooster一覧 ファームウェアバージョン RoosterシリアルNo Rooster名 検索 接続状態 🖌 🗸 認証状態 🗸 運用グループ名 処理中の制 ファーム 容量 運用グル Rooster 御リクエス 👙 ウェアバ 🔷 接続状態 🍐 備考 Rooster 2 シリアルNo (MBvte) 一プ名 ト数 ージョン $\checkmark$ DR00228001537 DRX5002 (T-4) 処理中:0件 1/10 2.3.0 切断由 認証済み ファイル一覧 c 1 > » « 表示件数 15 ∨ 件 ファイル配信 後位端末死活監視 制御装置設定 oster制御 手順2:アラートのトリガーとしたい項目の"警報"もしくは"異常"を押下

### 手順1: "Rooster一覧" から対象Roosterをチェックし、"Rooster制御"を押下

| Rooster制御 |              |                |    |    |
|-----------|--------------|----------------|----|----|
| コールドリブート  | 実行           | 実行 設定ファイル取得    | 実行 | 戻る |
| 電波環境調査    | 実行           | システム内部情報<br>取得 | 実行 |    |
| 供給電圧      | <b>営報</b> 異常 |                |    |    |
| 筐体内温度     | 警報 異常        |                |    |    |
| 電波品質      | 善報 異常        |                |    |    |
| 電波受信強度    | 警報 異常        |                |    |    |

#### 手順3:設定値入力のダイアログに、指定の閾値を入力し、実行押下 (※以下は供給電圧の異常条件の設定例)

|       | 設定値          | 下限值↓<br>4.7 | ~   | 上限值1<br>28.8 |  |
|-------|--------------|-------------|-----|--------------|--|
| →<br> | □ 設定値を入力しない。 | 実行          | 閉じる |              |  |

![](_page_10_Picture_9.jpeg)

## 手順4: "Rooster一覧"→"詳細"より、手順2~3で設定した閾値を確認可能

| Rooster詳細::D | RX5002 (T-4)          |          |          |                   |         |
|--------------|-----------------------|----------|----------|-------------------|---------|
| RoosterID    | 61243                 | Rooster≫ | リアルNo    | DR00228001537     | 戻る      |
| 微植结報         | DRX                   | MACアドレ   | ス (LAN)  | 00:80:f3:7d:0b:98 |         |
|              |                       | MACアドレ   | ノス (WAN) | 00:80:f3:7d:0b:99 |         |
|              |                       |          |          |                   |         |
| 接続情報         |                       |          |          |                   |         |
| 最終接続時刻       | 2022-12-14 16:45:16   |          |          |                   | 接続情報の更新 |
| 接続状態         | 切断中                   |          |          |                   |         |
|              |                       |          |          |                   |         |
| ソフトウェア情      | <b>4</b> 6            |          | ファーム     | ウェア情報             |         |
| APIJ(ージョン    | 1.3                   |          | 77-1     | 、ウェアバージョン         | 2.3.0   |
|              |                       |          | サブCP     | リファームウェアバージョン     | 0x0011  |
|              |                       |          |          |                   |         |
| 筐体内温度        |                       |          | Rooster  | 供給電圧              |         |
| #22          | 下跌痛1,20.5℃ 上跌痛:80.5℃  |          | 82       | 下院值:4.7V 上院值:     | 28.8V   |
| Ball         | 下原稿: 2017 上原稿: 8017   |          | Page     | 下限端:475V 上限结      | *28.77V |
| 0.1%         | LANEL-TO C THUS IOD C |          | 84       | PROBLET OF LEGE   |         |

## 3-③:通信ログ取得 <利用手順>(1/2)

Roosterの通信ログをダウンロード・確認することにより、デュアルSIM端末ご利用の場合にどちらのSIMが通信中であるか確認できます。

#### 手順1: "Rooster一覧" から対象Roosterをチェックし、"Rooster制御"を押下

![](_page_11_Picture_3.jpeg)

## 手順2:"システムログ取得"を選択し、"実行"を押下

![](_page_11_Picture_5.jpeg)

#### 手順3:ダイアログが表示されるので、処理のタイミングを設定し、"実行"を押下 (以下は通信ログの即時取得時の設定例)

|          | 作業名<br>作業の詳細                                                                   | 20221221093637_システムログ取得                          |                                             |
|----------|--------------------------------------------------------------------------------|--------------------------------------------------|---------------------------------------------|
| <b>→</b> | <ul> <li>処理タイミング</li> <li>● 即時実行または次回ボーロングポーリングの場合は</li> <li>○ 指定時間</li> </ul> | <b>リング時</b><br>は即時実行されます。<br>0000-00-00 00:00:00 | 設定が完了すると、ダイアログが表示 ×<br>Roosterのコマンドを設定しました。 |
|          |                                                                                | 実行 閉じる                                           | 閉じる                                         |

#### 手順4: "Rooster一覧"の処理リクエスト数が増えていることを確認

| Roos | Stor一覧<br>RossierシリアルNo<br>産用グループ名                               | Rooster省<br>總統印题         | ファームウエアバージョン                                       | N2             | "処理中の制御リクエスト数"を押下し、リクエス                            |
|------|------------------------------------------------------------------|--------------------------|----------------------------------------------------|----------------|----------------------------------------------------|
|      | Rooster<br>S-U.P./KHo • Rooster#s<br>DR00228001537 DRX5002 (T-4) |                          | ファーム<br>ウェアパ 週周グル<br>ージョン 一プ名 体結状連 (<br>- 23.0 切開中 |                | トのステータスを確認可能                                       |
| ¥    | 0. 1 (b) (b)                                                     | . Adda 19. 117           | 2.10 92004                                         | ファイル一覧         |                                                    |
|      | 8247                                                             | Rooster制創<br>ファイル配信<br>1 | 新位瑞术死活動液 制即装用設定                                    | 86811B 19 Y 11 | Id (22)     104420 システムログ取得 2022-12-14 15:57:45 成功 |

## 3-③:通信ログ取得 <利用手順>(2/2)

Roosterの通信ログをダウンロード・確認することにより、デュアルSIM端末ご利用の場合にどちらのSIMが通信中であるか確認できます。

#### 手順5: "Rooster一覧" から対象Roosterをチェックし、"ファイル一覧"を押下

| Roosterシリアル№     Rooster名     ファームウェアパージョン     株素       運用グルーブ名     接続状態     ジロアリル№     アアーム       Rooster     接続状態     ジロアリル     ジロアリル       Nooster     ●     処理中の利<br>新リクエス     容量     ファーム       PRO0228001537     PRX5002 (T-4)     公理中の件     1/10     2.3.0     ジリ所中     認証済み       C     1     >     シ     麦示作数 15 ∨ 作                                                                                                    | Ro | oster一覧                 |       |               |                  |                       |                          |                 |           |      |                    |
|----------------------------------------------------------------------------------------------------|----|-------------------------|-------|---------------|------------------|-----------------------|--------------------------|-----------------|-----------|------|--------------------|
| Rooster       Souter名       公理中の制<br>働リクエス       容里<br>(MByte)       ファーム<br>ウェアバ (*)<br>ージョン       運用グル<br>ープ名       接続状態       備考         ・       DR00228001537       DRX5002 (T.4)       処理中の件       1/10       2.3.0       切断中       認証済み       評価<br>に当         ・       1       >       シ               ・       ・       ・       ・       ・ </th <th></th> <th>RoosterシリアルM<br/>運用グループ名</th> <th>lo</th> <th></th> <th>Rooster名<br/>接続状態</th> <th>*</th> <th>」<br/>フ<br/>認</th> <th>ァームウェアバー<br/>証状態</th> <th>·ジョン<br/>マ</th> <th></th> <th>検索</th> |    | RoosterシリアルM<br>運用グループ名 | lo    |               | Rooster名<br>接続状態 | *                     | 」<br>フ<br>認              | ァームウェアバー<br>証状態 | ·ジョン<br>マ |      | 検索                 |
| ● R00228001537     DRX5002 (T-4)     処理中・0件     1/10     2.3.0     切斯中     認証済み     詳細                                                                                                    |    | Rooster<br>シリアル         | No 🔻  | Rooster名      | 処理中の             | の制 容里<br>にス ≑ (MByte) | ファーム<br>◆ ウェアバ ◆<br>ージョン | 運用グル<br>ープ名     | 接続状態 🝦    | 備考   | ¢                  |
| < ( 1 ) > 表示件数 15 ♥ 件                                                                                                    | ~  | DR002284                | 01537 | DRX5002 (T-4) | 処理中:(            | 0件 1/10               | 2.3.0                    |                 | 切断中       | 認証済み | 詳細<br>編集<br>ファイルー覧 |
|                                                                                                    | «  | c 1                     | >     | 3             |                  |                       |                          |                 |           |      | 表示件数 15 V 件        |

### 手順6:"ファイル一覧"から取得したい"システムログ"を選択し、"ダウンロード"を押下

| ファイル一覧 | ፤∷DRX5002 (T-4) |                                 |                     |          |      |              |   |
|--------|-----------------|---------------------------------|---------------------|----------|------|--------------|---|
|        | ファイルロ           | <del>、 ファイルタ</del> 🍐            | 取得日時 🔶              | ファイル種別   |      |              | - |
| ~      | 9795            | upload-syslog.ubUun<br>H.tar.gz | 2022-12-14 15:58:04 | システムログ   | 11   | 7,052 ダウンロード |   |
|        | 9796            | sundms.set.dat                  | 2022-12-14 16:41:35 | 設定ファイル   |      | 4,268 ダウンロード | - |
|        | 9847            | upload-syslog.uRcL2x.<br>tar.gz | 2022-12-20 17:00:24 | システムログ   | 12   | 0,308 ダウンロード |   |
|        | 9848            | upload-file.kmy36x              | 2022-12-20 17:01:29 | システム内部情報 | 5,71 | 0,202 ダウンロード |   |

#### ".tar.gz"形式の圧縮ファイルをダウンロード

| 名前                                           | 更新日時             | 状態 | 種類      | サイズ    |
|----------------------------------------------|------------------|----|---------|--------|
| ◇ 今日(1)<br>□ upload-syslog.ubUunH (1).tar.gz | 2022/12/21 13:46 | 9  | GZ ファイル | 168 KB |

## 手順7:ダウンロードした".tar.gz"を展開し、展開された".tar"形式の圧縮ファイルをさらに展開

| [ | 名前                     |                                                                                |                                         | 状態   |                | 更新日時             | 種類       | サイズ        |
|---|------------------------|--------------------------------------------------------------------------------|-----------------------------------------|------|----------------|------------------|----------|------------|
|   | upload-syslog.ubUunH ( | 1).tar.oz<br>プログラムカ                                                            | °6關<(H)                                 | 2    |                | 2022/12/21 13:46 | GZ ファイル  | 168 KB     |
| > |                        | <ul> <li>共有(S)</li> <li>オンラインで<br/>パージョン展<br/>このデバイス</li> <li>空き領域を</li> </ul> | 表示(V)<br> 歴<br>上で常に保持する(A)<br>増やす(F)    |      |                |                  |          |            |
|   |                        | 7-Zip<br>Microsoft<br>アクセスを計                                                   | Defender でスキャンする<br>F可する(G)             | >    | 聞く<br>聞く<br>展開 |                  | >        |            |
| ſ | 名前                     | ^                                                                              |                                         | 状態   |                | 更新日時             | 種類       | <b>サイズ</b> |
|   | 📄 upload-syslog.ubUunH | .tar                                                                           |                                         | Ø    |                | 2022/12/14 15:58 | TAR ファイル | 1,270 KB   |
|   |                        |                                                                                |                                         | ō(A) | >              | 關<               |          |            |
|   |                        |                                                                                | Microsoft Defender でスキャ<br>アクセスを許可する(G) | ツする  | >              | 開<<br>展開         | >        |            |

![](_page_12_Picture_10.jpeg)

手順8:展開されたvarディレクトリ内のvar¥log¥rsyslog¥userlogにある"mobile"ファイルを テキストエディタで開く。ファイル最下部を参照し、最新の通信情報を確認

Dec 14 15:49:34 : プロファイル'1'に接続します Dec 14 15:50:01 : アンテナレベル:電波 4 Dec 14 15:50:12 : 'JP DOCOMO'ネットワークへの回線接続が確立しました

## 3-④: 再起動(コールドリブート※) <利用手順>

## Roosterのコールドリブートを、即時実行/予約実行が可能です。

手順1: "Rooster一覧" から対象Roosterをチェックし、"Rooster制御"を押下

| Rooster一覧   |                       |               |                     |              |                             |      |                    |
|-------------|-----------------------|---------------|---------------------|--------------|-----------------------------|------|--------------------|
| Roo<br>運用   | osterシリアルNo<br>Bグループ名 |               | Rooster名<br>接続状態    | ] フ:<br>認調   | ァームウェアバージョン<br>正状態 <b>・</b> |      | 検索                 |
|             | Rooster<br>シリアルNo ▼   | Rooster名      | 処理中の制               | ファーム<br>中ジョン | 運用グル<br>→ 接続状態<br>⇒<br>力名   | 備考 💠 |                    |
| <b>&gt;</b> | DR00228001537         | DRX5002 (T-4) | 処理中:0件 1/10         | 2.3.0        | 切断中                         | 認証済み | 詳細<br>編集<br>ファイルー覧 |
| «           | c 1 >                 | »<br>解約       | Rooster制御<br>ファイル及信 | 後位读支死活監想     | 制制落里恐定                      | TTM  | 長示件数 15 ∨ 件        |

## 手順2:"コールドリブート"を選択し、"実行"を押下

![](_page_13_Picture_5.jpeg)

※コールドリブート:電源断によるハードリセット

#### 手順3:ダイアログが表示されるので、処理タイミングを設定し"実行"を押下 (以下は予約実行時の設定例)

|   |                          | 実行 圓 閉                 | 53       | - | Roosterのコマンドを設定しました。 |
|---|--------------------------|------------------------|----------|---|----------------------|
|   | ● 指定時間                   | 2022-12-19             | 21:00:00 | ] | +                    |
|   | ○ 即時実行または次回ボーロングボーリングの場合 | ーリング時<br>は即時実行されます。    |          | _ |                      |
| > | 処理タイミング                  |                        |          |   |                      |
|   | 作業の詳細                    |                        |          |   | 設定が完了すると、ダイアログが表示    |
|   | 作業名                      | 20221219200255_コールドリプー | 4        |   |                      |

#### 手順4: "Rooster一覧"の処理リクエスト数が増えていることを確認

![](_page_13_Figure_10.jpeg)

## 3-⑤:ファームウェア更新 <利用手順>

## 適用可能なファームウェア一覧の中から、指定のファームウェアを選択し、適用が可能です。

## 手順1: "Rooster一覧" から対象Roosterをチェックし、"ファイル配信"を押下

| Rooster一覧 |               |                     |               |                  |               |                          |             |          |      |                    |
|-----------|---------------|---------------------|---------------|------------------|---------------|--------------------------|-------------|----------|------|--------------------|
|           | Rooste<br>運用グ | rrシリアルNo<br>ループ名    |               | Rooster名<br>接続状態 | /             | フ:<br>認調                 | アームウェアバー    | ÿ∃><br>✓ |      | 検索                 |
|           |               | Rooster<br>シリアルNo ▼ | Rooster名      | 処理中の制            | 容重<br>(MByte) | ファーム<br>◆ ウェアバ ◆<br>ージョン | 運用グル<br>ープ名 | 接続状態 🝦   | 備考   | <b>☆</b>           |
| ~         |               | DR00228001537       | DRX5002 (T-4) | 処理中:0件           | 1/10          | 2.3.0                    |             | 切断中      | 認証済み | 詳細<br>編集<br>ファイル一覧 |
| ¢         | ¢             | 1                   | »<br>解約       | Rooster制御 ファ     | ・イル配信         | 後位端末死活監視                 | 制御装置設定      |          |      | 表示件数 15 💙 件        |

## 手順2:指定のファームウェアを選択し、処理のタイミングを決定した後、"適用"を押下

![](_page_14_Figure_5.jpeg)

#### 手順3: "Rooster一覧"の処理リクエスト数が増えていることを確認

![](_page_14_Figure_7.jpeg)

(参考) SunDMS WAN ハートビート

## 有償スタンダードプランにてSunDMS WAN ハートビートをご利用中の場合、DRX5002におけるSIM切り替え条件の監視先ホストに SunDMS WAN ハートビートを設定することが可能です。

手順1: "サービス"タブ→"WAN ハートビート"を選択

| アナンド管理       アナンド管理       アナンド       アナンド       アナンド | 接続ガイド8-4⑤[切り替え条件]を参照し、"監視先ホスト"に手順2で取得した送信先<br>ホスト名を入力<br>切り替え条件<br>・ SunDMS WAMハートビートが指定回数連続で失敗したら、プロファイルを切り替える。<br>監視先末スト: ホスト名<br>監視間隔: 2~1440 分<br>指定回数: 1~10 回<br>・ 監視先ホストへの通信が指定回数連続で失敗したら、プロファイルを切り替える。<br>監視先ホスト: ホスト名又はIPアドレス<br>監視間隔: 1~600 秒<br>指定回数: 1~10 回 |
|----------------------------------------------------------------------------------------------------|----------------------------------------------------------------------------------------------------|
| 手順2:SunDMS WANハートビート送信先ホスト名が表示<br>SunDMS WANハートピート                                                                                                    | 手順3':CLIにてプロファイル切替条件の設定を行う場合<br>接続ガイド8-5⑦[切り替え条件]を参照し、SunDMS WAN ハートビートの"dest-ip"に<br>手順2で取得した送信先ホスト名                                                                                                    |
| <ul> <li>SunDMS WAN/\-トビート幅能はRoosterのWAN/\-トビート機能を補完します、本機能はWAN/\-トビートの送信先ホストを提供します。</li> <li>発行した送信先ホスト名をRooster(ご協定してください。</li> <li>SunDMS WAN/\-トビート<br/>(ping送信)</li> <li>SunDMS WAN/\-トビートと目前の</li> <li>SunDMS WAN/\-トビートと目前の</li> </ul>                                                                                                    | ↓プロファイル切り替えの条件を指定します<br>RoosterOS> set trigger sample1 event sundms-heartbeat dest-ip <sundms<br>WANハートビートのドメイン名&gt; interface mobile1 mode unreachable<br/>interval <ping 通信の間隔[秒]=""> threshold <ping 通信の試行回数=""> timeout 3</ping></ping></sundms<br>                |
| SunDMS WAN/Lートビート送信先ホスト名<br>再発行<br>崩除                                                                                                    |                                                                                                    |

手順3:GUIにてプロファイル切替条件の設定を行う場合

## (参考)SunDMS有償スタンダードサービスの提供内容

## SunDMS有償スタンダードサービスを契約すると以下の機能も利用可能になります。

| # | 機能の名称            | 内容                                                                        |
|---|------------------|---------------------------------------------------------------------------|
| 1 | 状態監視の時間間隔変更      | 監視の時間間隔を最短1分(無償サービスでは最短60分)に設定可能<br>→最短3分(無償サービスでは最短180分)でアラートメール受信が可能となる |
| 2 | SunDMS WANハートビート | 監視先ホストを設定することが困難な場合に、信頼性の高いSunDMSサーバーを相<br>手先指定することが可能になる                 |
| 3 | 後位端末死活監視機能(ICMP) | _                                                                         |
| 4 | 機器&回線情報の外部出力     | 取得したデータ(電波強度、電波品質、電話番号、温度/電圧、製造番号、<br>ICCID、IMEIのレポート)の外部出力が可能になる         |
| 5 | 電波関連情報の保管&活用     | 電波関連情報の履歴表示とレポート出力                                                        |
| 6 | 個別設定配信           | Roosterの個別設定ファイルー括更新                                                      |
| 7 | IPアドレス表示機能       | 動的IPをSunDMSへ表示させることが可能になる<br>※プライベートIPアドレスはアクセス不可                         |
| 8 | パケット通過、遮断ログ表示    | _                                                                         |

SunDMS webページ: https://www.sun-denshi.co.jp/sc/product\_service/service/dms/